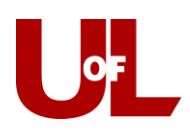

# How to Schedule an Advising Appointment in CardSmart

- 1. Log in to CardSmart by navigating to: <a href="https://www.loginus.eab.com">louisville.campus.eab.com</a>
- 2. Enter your ULink Username and Password:

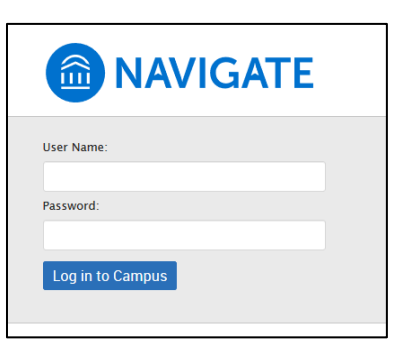

3. In the top right corner, select "Make an Appointment":

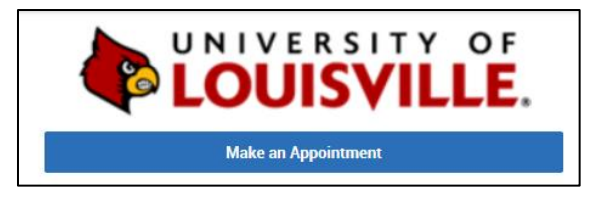

4. What type of appointment would you like to schedule?

## Select Academic Advising

5. Are you a current student or new transfer student:

## Select Current Student

- 6. Select the service that best describes the appointment you want to make:
- Academic Performance Concern
- Add/Change Major/Minor
- Admissions/application Advising
- Campus/Community Involvement
- Career Planning
- Course Planning/Registration
- Financial Matter
- Graduate or Professional School
- Graduation Check

- Housing Matter
- Personal Matter
- Test or Transfer Credit
- Thesis/Research
- Transition to College
- Use Comment Box Other

## **Academic Advising**

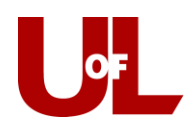

## 7. Select Next:

| Are you a current student o  | r new transfer student?                    |  |
|------------------------------|--------------------------------------------|--|
| Current Student              | ¥                                          |  |
| Colort the convice that hast | describes the appointment you want to make |  |
| Select the service that best | describes the appointment you want to make |  |
| Course Planning/Registration | *                                          |  |

8. Select your advising center or college/school, your academic advisor, then select Next:

| School of Dentis          | ry (Belknap) HSC Ad 🔻   |   |  |
|---------------------------|-------------------------|---|--|
| Select an advis           | or to meet with         |   |  |
| x Didelot, Tana           | Your Advisor)           | ] |  |
| If you don't have a prefe | rence, just click Next. | ] |  |

[If the advisor space is grayed out, you will see availability of your <u>assigned advisor</u> on the next page]

9. Browse the days that your advisor is available and select a Morning or Afternoon that works best for you, select a time, then select Next:

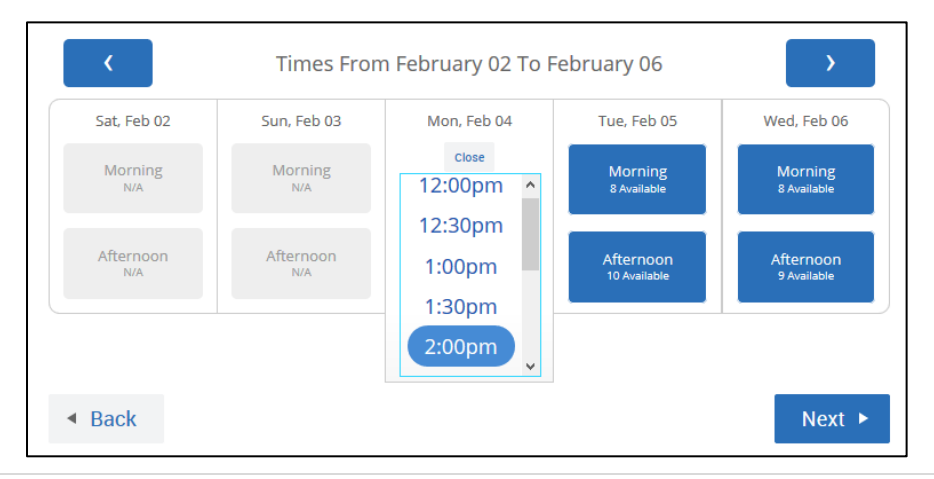

Experiencing technology issues? Contact the CardSmart Service Account: <u>cardsmart@louisville.edu</u> 2 | Page

## **Academic Advising**

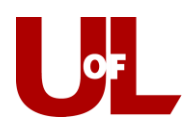

 Review the appointment details, <u>enter comments</u> to better inform your advisor on why you would like to meet, and <u>confirm a cell phone number</u> to receive a reminder 2 hours before your appointment:

| Appointment Details                                                                                                    |                                                                                       |
|----------------------------------------------------------------------------------------------------|---------------------------------------------------------------------------------------|
| Vho: Tana Didelot                                                                                                    | When: Monday, February 04<br>2:00pm - 2:30pm                                          |
| Why: Course Planning/Registration                                                                                                    | Where: School of Dentistry (Belknap) HSC<br>Advising Center/Studio Arts Building      |
| Additional Details                                                                                                    |                                                                                       |
| : there anything specific you would like to discuss with Tana ?<br>I'd like to see if the classes I chose will meet the<br>requirements of my degree. | Send Me an Email<br>Send Me a Text<br>Please provide your mobile number<br>5028525555 |
| Comments for your staff                                                                                                    |                                                                                       |

11. You're done! You will receive a confirmation email of the appointment details:

| Success! Your Appointn                                                                                                    | nent Has Been Created                                                                       |
|----------------------------------------------------------------------------------------------------|---------------------------------------------------------------------------------------------|
| Appointment Details<br>Who: with Tana Didelot<br>Why: Course Planning/Registration<br>When: Mon Feb 04, 2019 02:00 pm - 02:30 pm<br>Where:<br>School of Dentistry (Belknap) HSC Advising Center/Studio Arts<br>Building | What would you like to do now?<br>Create Another Appointment<br>View My Calendar<br>Go Home |

If you need to reschedule or cancel an appointment with your advisor, please contact the appropriate center below to do so:

Arts and Sciences: 502.852.5502, Business: 502.852.7439, Dentistry: 502.852.5081, Education & Human Development: 502.852.5597, Organizational Leadership and Learning: Healthcare Leadership: Please email your assigned advisor, Honors: 502.852.6293, Criminal Justice: 502.852.6567, Metropolitan College: 502.213.4520, Music: 502.852.0517, Nursing: Please email your assigned advisor, Public Health: 502-852-5559, Social Work: 502.852.5872, Speed Engineering: 502.852.8084, Student Success Center - Exploratory & Transition Advising: 502.852.7969, ULtra: 502.213.4538